## Login Guide

Any enquiries, please contact <u>cphicustomerservice@informa.com</u> (non-Asia) or <u>candice.lau@informa.com</u> (Pan Asia)

- 1. Login website: https://www.pharmasources.com/
- 2. Click "Sign in" on the top right corner

| Narma         | Produc                     | s Suppliers | Sourcing Requests |        |                       | 옷 Sign in Joi | in free 🕜 中文站     |
|---------------|----------------------------|-------------|-------------------|--------|-----------------------|---------------|-------------------|
| Sources       | Search Products or CAS No. |             |                   | Q      | Post Sourcing Request | Exhibition    |                   |
| Home Products | Suppliers                  | EZSourcing  | Industry Insights | Events |                       | For Buyer     | ✓ For Suppliers ✓ |

3. Enter Member ID and Password (remains the same as in the old site)

| Email Address or Member ID |                       |
|----------------------------|-----------------------|
| Password                   | Forgot your password? |
| Sign In                    |                       |
|                            | New User? Join Free   |

4. After login, click your name on the top right corner

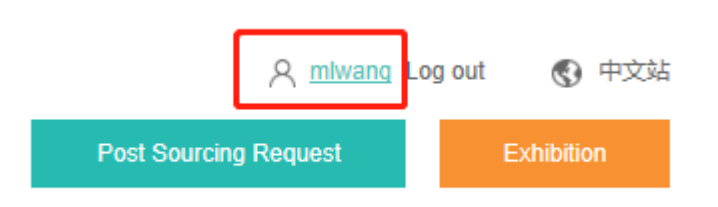

5. The Online Exhibitor Manual entrance hides under "Exhibition Service" in the left navigation bar

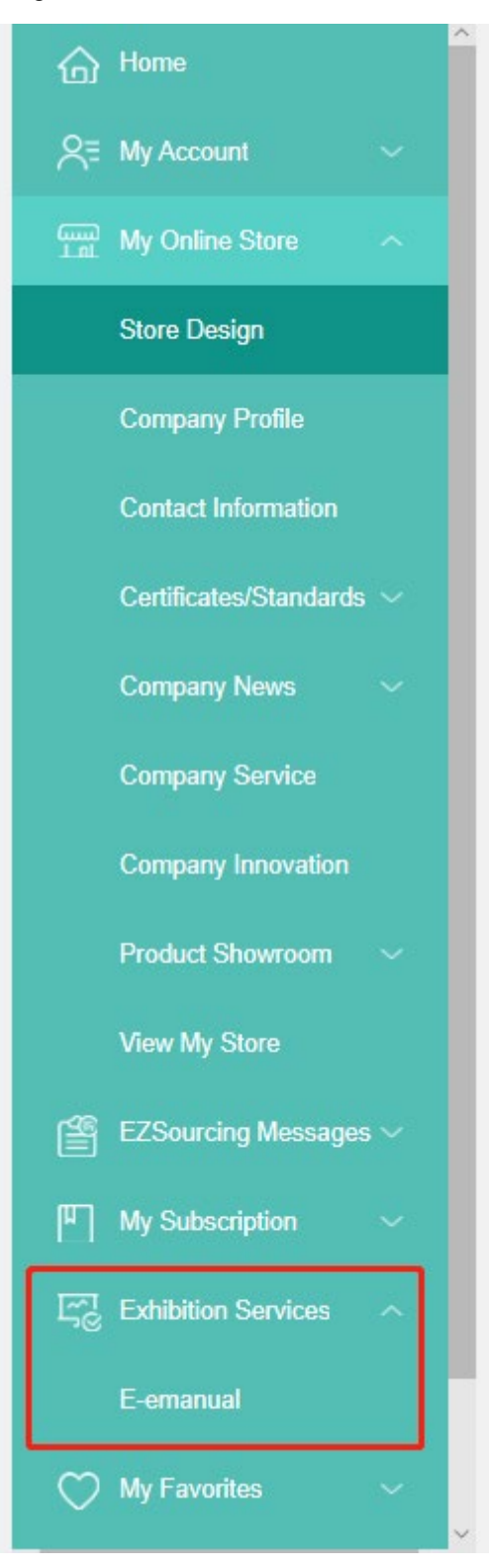